# TZ-BT05

### --- User Manual V1.7

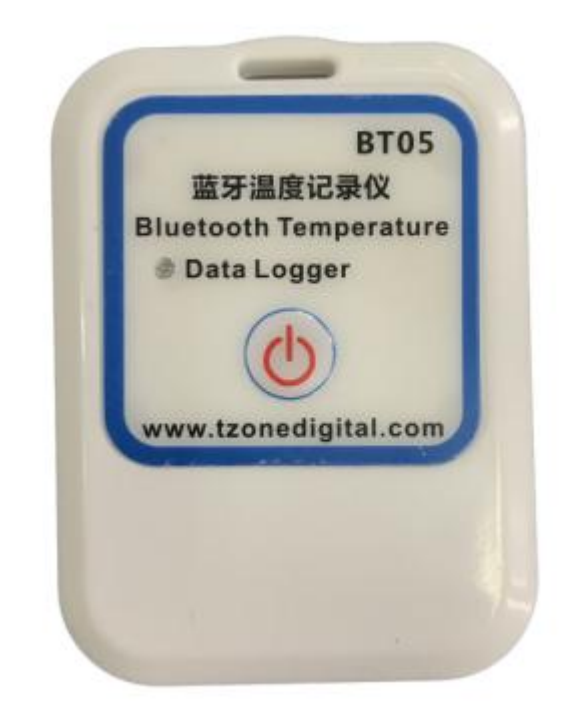

# **1 Product Overview**

TZ-BT05 is a low power consumption Bluetooth data logger, using the latest Bluetooth 4.1 technology, Nordic NRF51822 chip development and design, It can collect temperature of the surrounding environment and recording and preservation of historical data, can store up to 12000 pieces temperature data, Bluetooth 4.0 can be downloaded over the phone APP,to achieve full stage real-time temperature recording. It has the small size, light weight, easy to carry, high accuracy and other characteristics, widely used in various other areas of refrigerated storage and transport, archives, experimental (test) rooms, museums and other temperature testing.

# **2** Applications

- 1. Refrigerated storage and transportation;
- 2. Archives;
- 3. Experimental (test) rooms;
- 4. Workshop;
- 5. Museums;
- 6. Pharmaceutical environment;
- 7. Fresh transport.

## **3 Product Features**

- 1. The high precision and high stability;
- 2. Bluetooth 4.1;
- 3. The long-distance wireless communication;
- 4. Built-in high sensitivity NTC temperature sensor;
- 5. Real-time display temperature;
- 6. Can store 12000 temperature data;
- 7. You can set the alarm temperature range;
- 8. The temperature graph can be automatically generated in the APP;
- 9. Can choose time to query data, the stored data can be saved in history;
- 10. Temperature data can be generate a PDF/CSV report and sent to specified email;
- 11. By pairing Bluetooth printer to print the data report;
- 12. Can by OTA update version.

# **4 Product specification**

| Item                           | Specification                                                                                        |
|--------------------------------|----------------------------------------------------------------------------------------------------|
| Frequency signal transmission  | 2.400 - 2.4835GHz                                                                                    |
| Protocol                       | Bluetooth 4.1                                                                                        |
| Modulation                     | GFSK                                                                                                 |
| Transmission interval          | 10S,adjustable                                                                                       |
| Internal battery               | CR2450,620mAh/3V                                                                                     |
| Output power                   | -4dBm, adjustable                                                                                    |
| Maximum transmission distance  | 55 meters (-4dbm)                                                                                    |
| Storage                        | can store 12000 pieces data                                                                          |
| Battery life                   | 3 year (depends on working mode,can replace battery)                                                 |
| Net weight                     | 25g                                                                                                  |
| Dimension                      | 66mm*48mm*10mm                                                                                       |
| Temperature operating range    | -25°C~+60°C                                                                                          |
| Temperature detecting accuracy | $\pm 0.5^{\circ}C(-20^{\circ}C \rightarrow +40^{\circ}C), \pm 1^{\circ}C(\text{Other temperature })$ |

# **5** Caution

1,Being close to a metal object will interfere with the signal, causing the signal to be weaken;

2,Note that the distance between the TZ-BT05 and the receiver to ensure the reception accuracy;

3, Away from water and corrosive materials.

# **6** Switch Instructions

| Device status | Operation                                       | LED light instruction     | Instructions                         |
|---------------|-------------------------------------------------|---------------------------|--------------------------------------|
| Tum on        | Under unopened state,                           | Flashes continuous 3s on, | Data logger starts,                  |
| I urn on      | seconds                                         | seconds                   | temperature record                   |
| Turn off      | Open state, long press the button for 3 seconds | Flashes 5 times, then off | Close data logger,<br>keep record of |

|                                             | Short press the button and<br>no more than 3 seconds |            | Broadcast interval |
|---------------------------------------------|------------------------------------------------------|------------|--------------------|
|                                             |                                                      |            | to 1 second and    |
| Broadcast<br>interval change<br>to 1 second |                                                      |            | maintain 60        |
|                                             |                                                      |            | seconds,and        |
|                                             |                                                      | NO flashes | restore to the     |
|                                             |                                                      |            | configured         |
|                                             |                                                      |            | broadcast interval |
|                                             |                                                      |            | after successful   |
|                                             |                                                      |            | connection         |

# 7 APP software

'Temp Logger' is a free mobile applications which provided by our company to the users, can connect the BT05 through the Bluetooth of the mobile devices and do the settings, data transmission, recording, synchronization, sen

d to email. Apply the Bluetooth BLE way, so you can use Android phone for temperature monitoring.

Client can download App by scan the QR code below(V12 and above available):

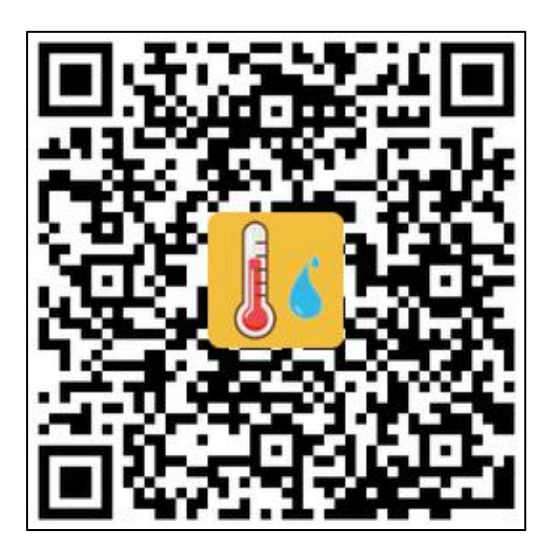

### 7.1 Device Registration

7.1.1 Open the APP, enter the device ID directly to register on the homepage, or scan the QR code to get the device ID, or do not enter any ID and directly click search to find the device .

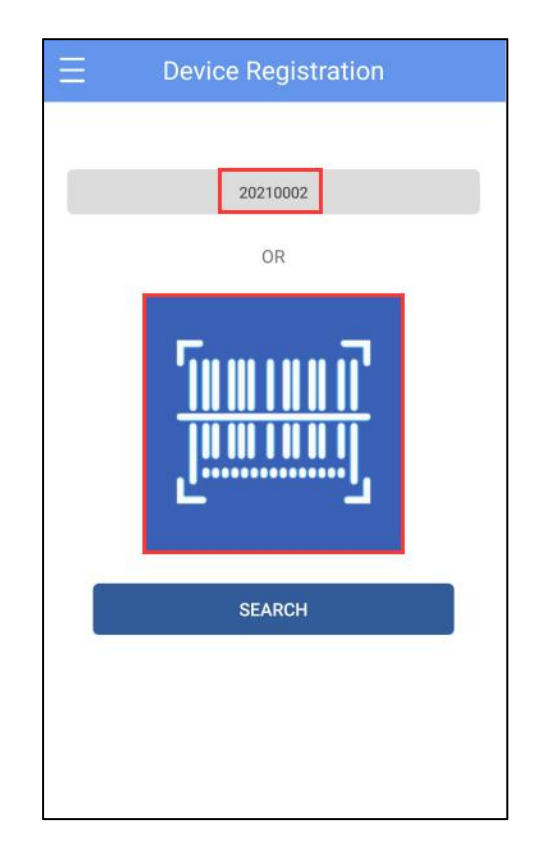

7.2.2 Enter the device connection page and click Connect. After a successful connection, the device ID will be displayed on the "Devices" page, indicating that the device has been registered successfully.

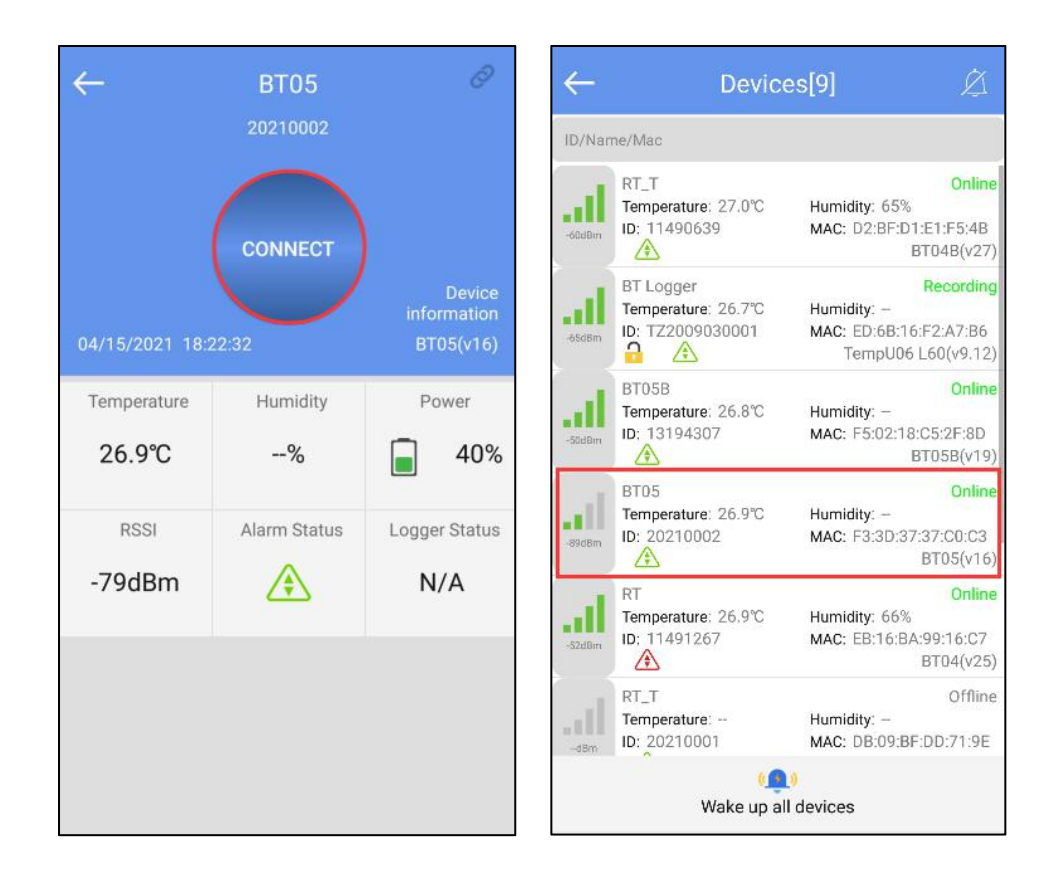

### 7.2 Device View

Click the icon in the upper left corner of the home screen to expand the main menu. You can select the menu function and click "device" to enter the multidevice interface. The functions of the device interface are as follow:

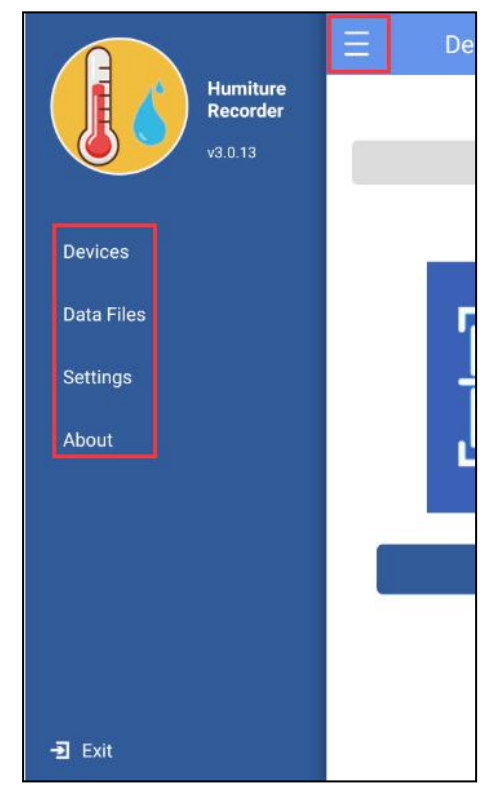

#### 7.2.1 To view device information

The name, ID, MAC, temperature data, model, and status of all the current devices can be viewed, or you can view the specific device information by ID, name, and MAC.

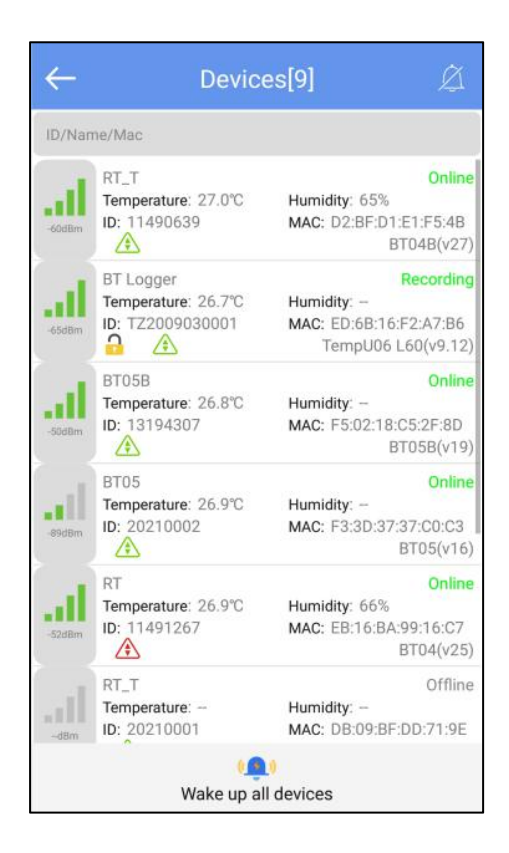

Status description of the device in different symbols:

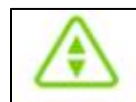

: Temperature normal

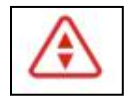

: Temperature alarm (including both high and low temperatures)

#### 7.2.2 Delete the device:

Long press to delete the device:

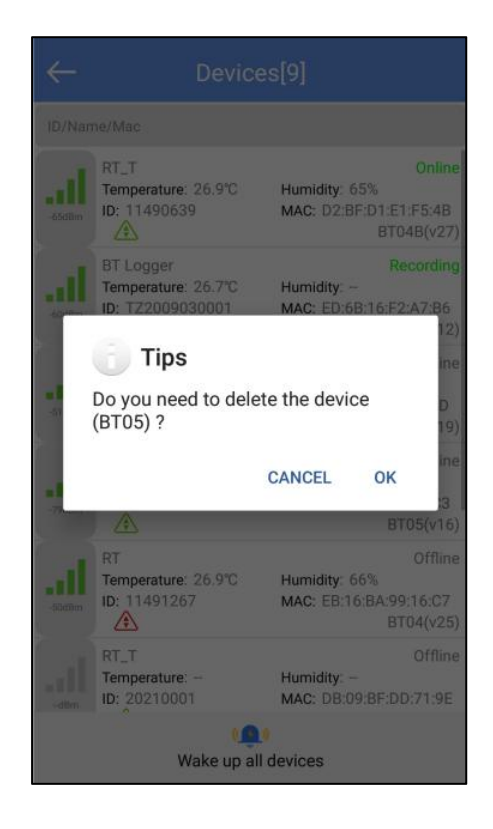

#### 7.2.3 Device alarm:

When the device exceeds the preset upper or lower limit, the alarm information will be displayed, and the alarm bell will ring. Clicking "CLOSE " to turn off the alarm information and alarm bell.

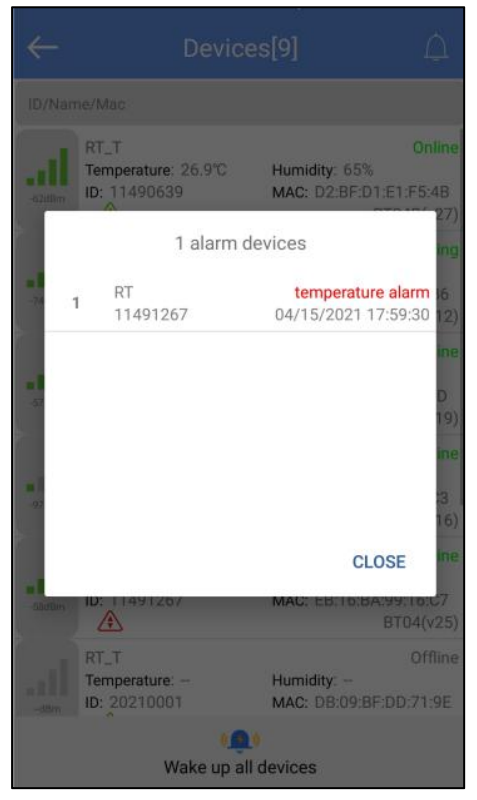

### 7.3 Device connection

Click a single device quickly to enter the connection interface. It will display the temperature, voltage, RSSI, alarm status and logger status of the device. Click "CONNECT," and jump to update after the connection is successful, indicating that the device has been successfully connected and read the current data content. After the connection is successful, it will prompt you whether to view the report, or the access key and flight mode of the device will be displayed. Four buttons will be displayed at the bottom of the interface:

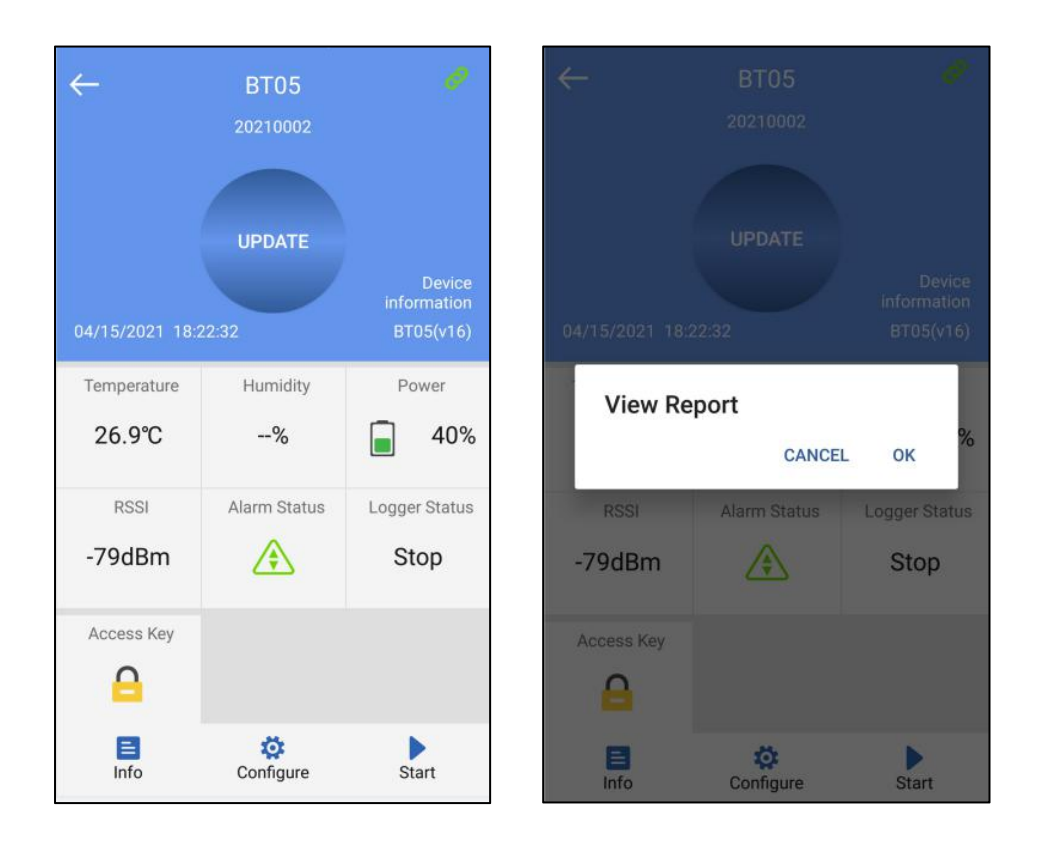

Note: The device will not update the data in the connection process. By default, the device will be disconnected after 1 minute and the four buttons at the bottom will become gray and cannot be clicked again.

#### 7.3.1 Device access key

Click "Access Key" to encrypt the device, and set the level-1 and level-2 access keys.

#### 7.3.2 Detail and email function

Click "Detail" to view all information reports of the device. Click "EXPORT" to generate PDF and CSV reports, and send the reports to the designated mailbox by email.

A:Details summary

| ← Detail                                                                                             | ← D               | etail                    |
|----------------------------------------------------------------------------------------------------|-------------------|--------------------------|
| 60 upper temperature alarmH1:60.0°C                                                                  | First Point:      | 02/06/2021 16:49:45      |
| 40                                                                                                   | Stop Time:        | 02/06/2021 16:53:11      |
| 0                                                                                                    | Trip Lenght:      | 00h 03m 26s              |
| -20 lower temperature alarmL120.0°C                                                                  | Number of Points: | 8                        |
| 02/06/2021 02/06/2021 02/06/2021 02/06/2021<br>16:49:45 16:50:15 16:50:45 16:52:56<br>■ Temperature℃ | Device Info       |                          |
| Summary                                                                                              | Device Name:      | BT05ttt                  |
| Temperature                                                                                          | ID:               | 20210002                 |
| Min:25.1°C MAX:25.1°C Average:25.0°C                                                                 | MAC:              | F3:3D:37:37:C0:C3        |
| MKT:25.0°C                                                                                           | Firmware Version: | 16                       |
| Humidity                                                                                             | Alarms            |                          |
| Min: – MAX: – Average: –                                                                             | Alarm Condition   | No. of Violations Status |
| First Point: 02/06/2021 16:49:45                                                                     | 110               |                          |
|                                                                                                    | Summary Chart     | List Mark                |

| <del>~</del>        | Detail            |                   | $\leftarrow$       | Detail      |           |
|---------------------|-------------------|-------------------|--------------------|-------------|-----------|
| Alarms              |                   |                   | L1: Below -20.0°C  | 0           | ОК        |
| Alarm Condition     | No. of Violations | Status            | 12                 |             |           |
| H2                  |                   |                   |                    |             |           |
| H1: Over 60.0°C     | 0                 | ок                | Report Information |             |           |
|                     |                   |                   | Start Delay:       | 00h 00m 00s |           |
| L1: Below -20.0°C   | 0                 | OK                | Log Interval:      | 00h 01m 00s |           |
| L2                  |                   |                   | Start Mode:        |             |           |
| Report Information  |                   |                   | Stop Mode:         | App Stop    |           |
| Start Delay:        | 00h 00m 00s       |                   | Description:       |             |           |
| Log Interval:       | 00h 00m 15s       |                   | (0)<br>            |             |           |
| Start Mode:         |                   |                   |                    |             |           |
| Stop Mode:          | App Stop          |                   | -                  |             |           |
| Description: EXPORT |                   |                   |                    |             |           |
| E M<br>Summary Char | t List N          | <b>₽</b><br>∕lark | Summary C          | hart List   | P<br>Mark |

Note: The smartphone must have a mailbox APP and login account to send email.

B: Chart:

| $\leftarrow$ | i                           |                                   |                        | Chai                   | rt                     |                        |                        |                 |
|--------------|-----------------------------|-----------------------------------|------------------------|------------------------|------------------------|------------------------|------------------------|-----------------|
| 60           | upper tem                   | perature alarmH1                  | :60.0°C                |                        |                        |                        |                        |                 |
| 40           |                             |                                   |                        |                        |                        |                        |                        |                 |
| 20           |                             |                                   |                        |                        |                        |                        |                        |                 |
| 0            |                             |                                   |                        |                        |                        |                        |                        |                 |
| -20          |                             |                                   |                        |                        |                        | lower ten              | nperature alarmL1:     | -20.0°C         |
| 02/0<br>16   | 06/2021<br>:49:45<br>Temper | 02/06/2021<br>16:50:00<br>rature℃ | 02/06/2021<br>16:50:15 | 02/06/2021<br>16:50:30 | 02/06/2021<br>16:50:45 | 02/06/2021<br>16:51:01 | 02/06/2021<br>16:52:56 | 02/06,<br>16:5: |

C: List:

### 7.4 Configure device

After connection, when the device does not start recording, you can click "Configure" to set the device.

| ← Configure                                                                                                    | Device     |
|----------------------------------------------------------------------------------------------------|------------|
| BT05                                                                                                    | 20210002   |
| Device Name: BT05                                                                                                    |            |
| Basic Settings                                                                                                    |            |
| Transmit<br>Power:                                                                                                    | +4 💌 dBm   |
| Logging 00 ¥ H 00<br>Interval:                                                                                                    | ▼ m 15 ▼ s |
| Logging<br>Cycle:                                                                                                    | 2 Day      |
| Advanced Settings                                                                                                    |            |
| Access Key                                                                                                    | ON >       |
| Alarms                                                                                                    |            |
| Low temperature<br>limit:                                                                                                    | -20 💌      |
| High temperature<br>limit:                                                                                                    | 60 🔻       |
| Description                                                                                                    |            |
| La contraction and contraction and contraction |            |

7.4.1 Device name: The device name can be modified (up to 7byte) by users.

#### 7.4.2 Basic settings:

- A: Transmission power: The device transmission power(range:-30dbm~4dbm, default:-4dbm)
- B: Logging interval: Record time of the stored data (range:10s~1h, default:1mins).
- C: Logging cycle : It changes with the logging interval.

#### 7.4.3 Advanced settings

A: Access key: Must be enable, default: 000000.

#### 7.4.4 Alarms:

- A: Low temperature limit:-40°C
- B: High temperature limit:80°C
- 7.4.5 Description: You can set a description for this device (up to 56 characters).

#### 7.4.6 Start or stop

You can set whether the device starts or stops through the APP.

### 7.5 Data files

Click the "Data Files" menu bar to enter to the data files interface. The functions of the device interface are as follows:

| ←  | Dat          | a Files                |  |
|----|--------------|------------------------|--|
| 8  | TZ2020022500 | 02/25/2021<br>12:03:28 |  |
| 9  | TZ0120100008 | 02/22/2021<br>17:07:30 |  |
| 10 | TZ0120010001 | 02/06/2021<br>17:31:36 |  |
| 11 | 20210002     | 02/06/2021<br>16:53:44 |  |
| 12 | 20210003     | 02/06/2021<br>16:34:34 |  |
| 13 | 20210003     | 02/06/2021<br>16:28:16 |  |
| 14 | 20210002     | 02/06/2021<br>16:17:29 |  |
| 15 | 20210002     | 02/06/2021<br>15:56:35 |  |
| 16 | 11491267     | 02/06/2021<br>12:26:43 |  |
| 17 | 13191706     | 02/06/2021<br>12:04:48 |  |
|    | Comparison   | Delete                 |  |

#### 7.5.1 To View a single data file

The time displayed in this file is the time when the device data is read for the first time. The information will be updated after each read until the machine stops recording.

#### 7.5.2 Chart report comparison supporting up to 5 files

Check the data file and click "Comparison" to compare the temperature chart reports of different data files.

#### 7.5.3 Delete data file

Check the data file and click "Delete" to delete the data file.

### 7.6 System setting

Click the "System setting" menu bar to enter the system setting interface. The functions of the system setting interface are as follows:

| ← 8                         | Settings            |  |
|-----------------------------|---------------------|--|
| Device Management           |                     |  |
| Configuration Profile       | >                   |  |
| Remember Device Pas         | sword               |  |
| Firmware upgrade            |                     |  |
| Time & Time Zone Set        | lings               |  |
| System Default              |                     |  |
| Time Zone                   | UTC +8:00           |  |
| Data Format                 | MM/DD/YY HH:MM:SS > |  |
| Report Settings             |                     |  |
| Include Tabular Data in     | PDF                 |  |
| Include Tabular Data in CSV |                     |  |
|                             | SAVE                |  |

#### 7.6.1 Device Management:

1. Configuration file: You can view the configuration file saved in "Configure".

2. Remember the device access key:

Don't turn on the switch: enter the access key every time you connect the device Turn on the switch: when connection the device, you only need to input the access key once (default: remember the key)

3. The firmware update:

Don't turn on the switch: Firmware upgrades are not allowed

Turn on the switch: After connection, there is firmware upgrade function(default)

#### 7.6.2 Time&Time zone Setting(Only for generating reports through the APP):

1. System default/Time Zone:

Don't turn on the switch: is UTC time zone or another time zone as you choose

Turn on the switch: is the current time zone of the system (default: system default)

#### 2. Data Format: MM/DD/YY HH:MM:SS(default) or DD/MM/YY HH:MM:SS 7.6.3 Report settings(Only for generating reports through the APP):

1. Include Tabular Data in PDF: Select include or exclude (default: include).

2. Include Tabular Data in CSV: Select include or exclude (default: include).